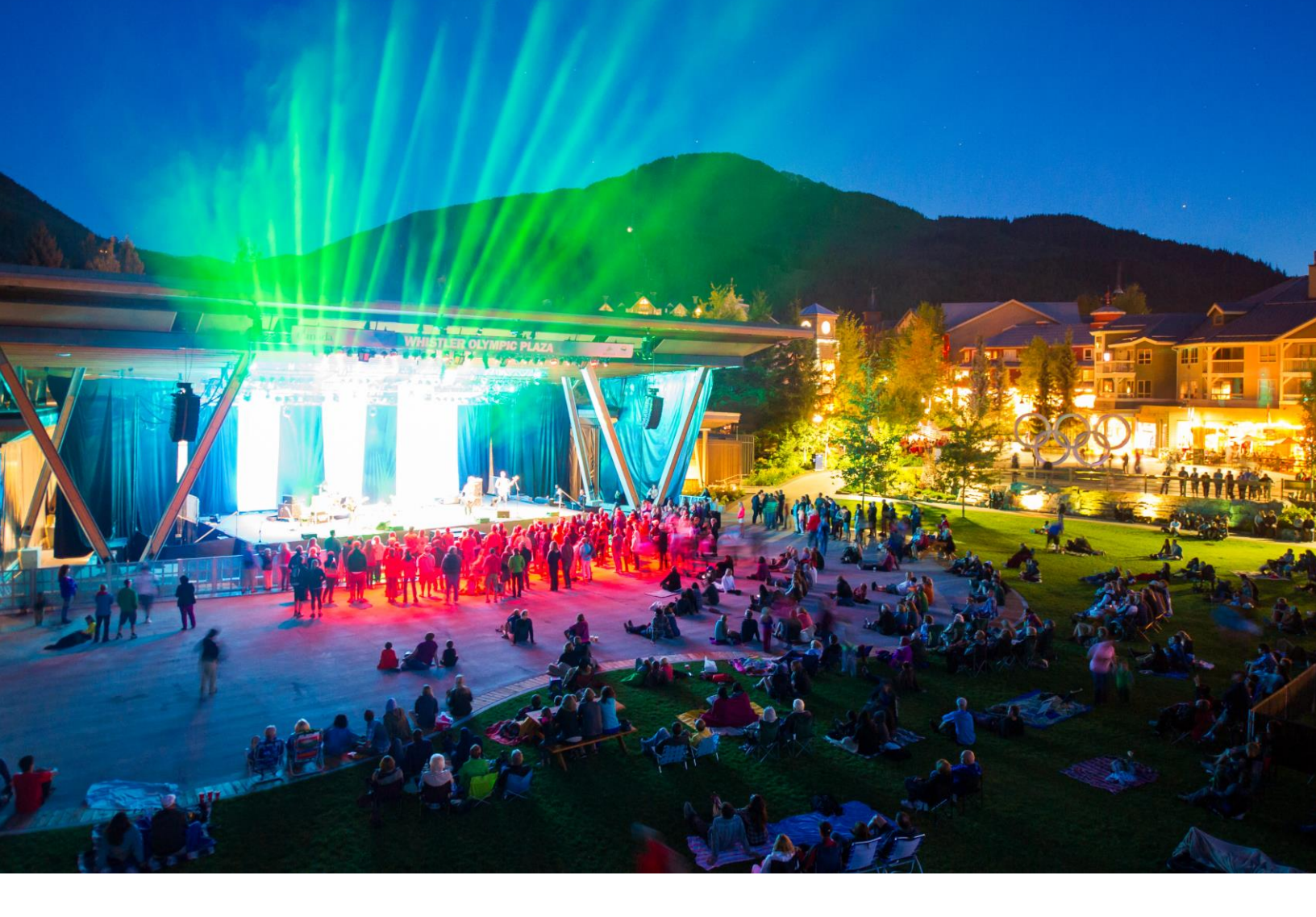

# USER GUIDE FOR THE WHISTLER CENTRAL EVENTS DATABASE & EVENTS IFRAME

(DRAFT)

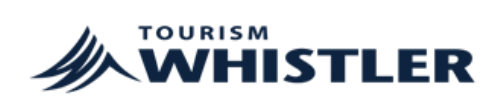

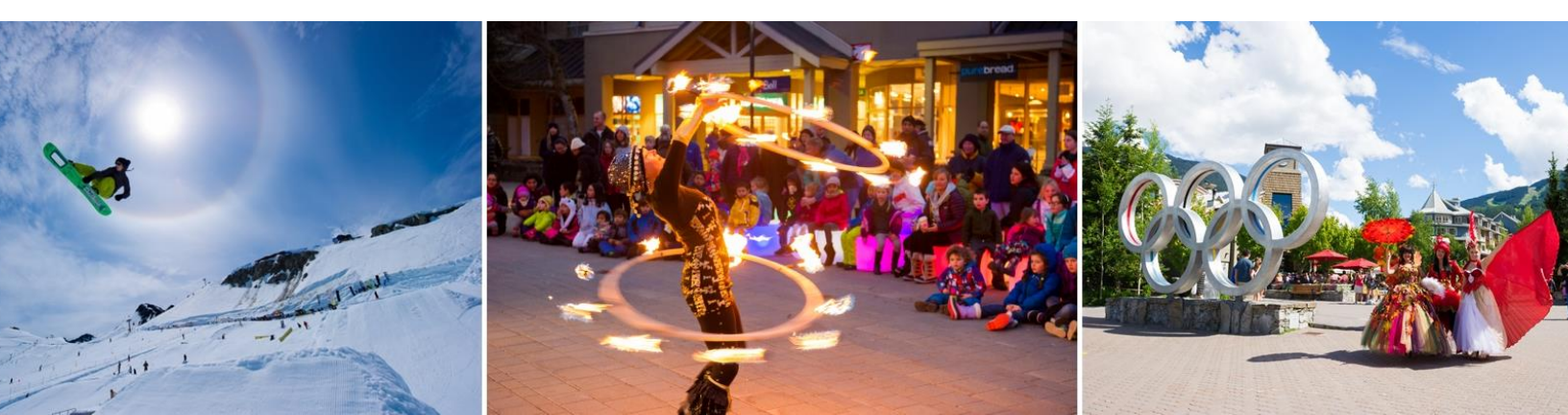

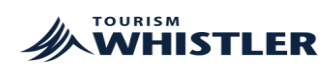

## **TABLE OF CONTENTS**

| Overview                                                                                                    | 3  |
|----------------------------------------------------------------------------------------------------|----|
| How to enter an event in the Whistler Central Events Database                                                                                                    | 4  |
| <ul> <li>What tools does the Central Events Database populate?</li> <li>Adding your event to the Central Events Database         <ul> <li>Where do I go to enter in an event?</li> <li>Event details</li> <li>Contact details</li> <li>Event specifics</li> <li>Event category</li> </ul> </li> </ul> |    |
| <ul> <li>Events featured on whistler.com</li> </ul>                                                                                                    | 5  |
| <ul> <li>Edits and omissions</li> <li>Images</li> </ul>                                                                                                    | 5  |
| How to use the Whistler Events iFrame                                                                                                    | 8  |
| <ul> <li>How to I configure my iFrame?</li> <li>Four step process</li> <li>Frequently Asked Questions</li> </ul>                                                                                                    | 11 |

# For any questions about the Whistler Central Events Database and the Whistler Events iFrame, please email events@tourismwhistler.com.

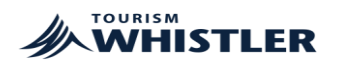

## **OVERVIEW**

To help understand how the Central Events Database populates different tools, please see the below diagram. Once an event producer has entered in their event details, the events listing is updated which then populates:

- A. Event calendars & pages on whistler.com
- B. Event tools which update the events calendar on your website
- C. Events Spreadsheet

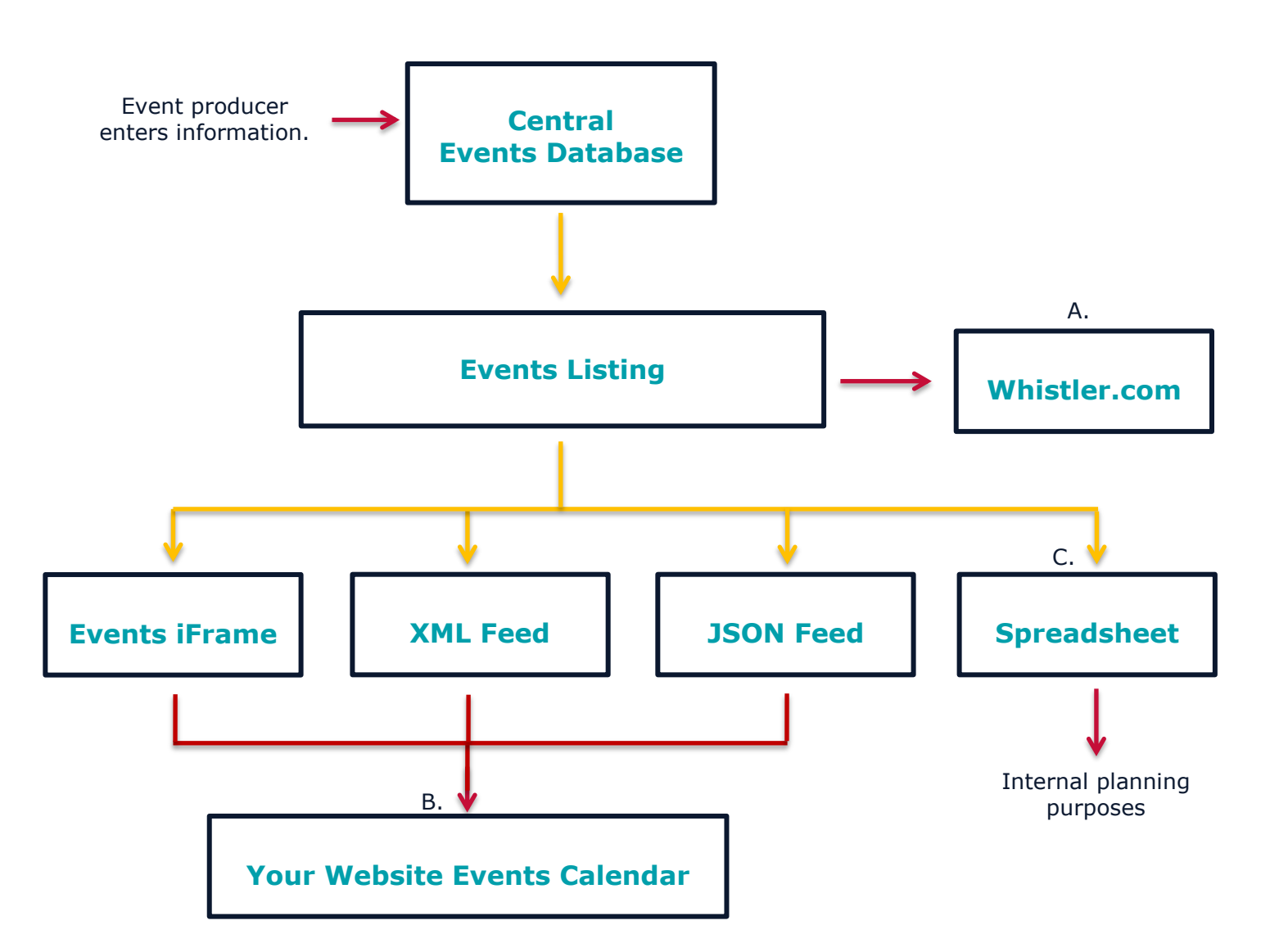

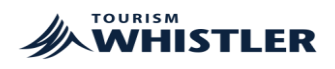

## ENTERING EVENTS INTO THE WHISTLER CENTRAL EVENTS DATABASE

Businesses and event producers who have confirmed events are invited to submit their event information directly into the Central Events Database for review. The Central Events Database populates the following tools:

- <u>Whistler.com events listing</u>
- Events iFrame

- Events XML and JSON feeds
- Spreadsheet (Complete events listing by category in one document)

### ADDING YOUR EVENT TO THE DATABASE

To submit and enter a confirmed event into the Central Events Database, users need to go to <u>whistler.com/members</u>. No login is required to submit an event.

- Scroll over the About TW on the top bar and then click on "Submit an Event".
- There are four sections that need completing:
  - Event Details
    - Event Name
    - Start Date / End Date: All events require specific dates entered
    - Time
    - Re-occurrence
    - Private Event: Private events are for in-house guests or private invite only guests. For example, these are events only open to hotel guests or private customer appreciation events. These events will not show up on the whistler.com events feed, the events spreadsheet, the XML or JSON feeds or when the "All Whistler Events" option is selected in the Events Listing section of the iFrame.
    - Event City/Town
    - Event Description: The event description should be 75 to 100 words. Please include time, cost/fees if applicable and the URL for more information.

#### • Contact Details (for internal purposes only)

- Event Producer (company)
- Contact Name
- Contact Email
- Lead Event Whistler Agency: *Select "Other" if this doesn't apply to you.*
- Website
- Listing submitted by
- Event Specifics
  - Area of Whistler: *Please ignore this if your location is not in Whistler.*
  - Location: Pick from the drop down menu. If your venue isn't there, please select "Not on list" and type the location in Venue text box.
  - Venue: To be used if there is a specific room in a venue where the event is held (ex. A ballroom of a hotel or room in a conference centre) or if a location is not in the location drop down menu.
  - Event Audience, Free Event, Ticketed and Visitor Opportunity: *Select all that apply.*

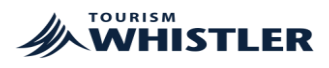

#### • Event Category

- Please select all categories that apply
- Number of attendees
- Primary age demographic
- Primary area of origin
- Click on "Submit Event" at the bottom of the page. Please note that once an event is submitted, you can no longer make any changes to the submitted listing. If any edits are required or the event is now cancelled and need to be removed, please email <u>events@tourismwhistler.com</u>.

The event will be published on whistler.com within 5 to 7 business days after you submit it.

#### **EVENTS FEATURED ON WHISTLER.COM**

With the exception of "Private Events", all Whistler events are reviewed by Tourism Whistler. Tourism Whistler reviews, edits (to ensure consistency) and reserves the right to omit events from populating the whistler.com events listing. Whistler.com is designed for visitors and so events listed on the website are focused towards the visitor experience.

None of the Squamish, Pemberton, Lion's Bay, Bowen Island, and Britannia Beach events will be reviewed or edited. They are added to the Central Events Database as is.

The following types of events are added to the Central Events Database and populate the events iFrame, events XML or JSON feeds and Whistler events spreadsheet, but are not included in the whistler.com events listing. These events include:

Classes

Networking

- Business Community Events
- Presentations

Community Meetings

#### IMAGES

If you would like a promotional event image to be included with your listing, you must email an image to <u>events@tourismwhistler.com</u>. Tourism Whistler will not be reaching out to secure an image for your event. Please ensure to include your event name in the subject line of your email. Images should be a promotional image that can be used to help promote your event.

Whistler events are likely to be added to the whistler.com events listings and as such they should follow the whistler.com brand guidelines. Whistler event images should be:

- Web ready
- Horizontal format is best
- No text or logos imposed on the image
- Image needs to be a photo and not an event poster
- Image cannot contain a photo credit must be royalty free
- Please do not submit images that contain nudity, intoxication or any might be deemed harmful or hateful.

Event images for art galleries in Squamish, Pemberton, Lion's Bay, Bowen Island, and Britannia Beach must be:

- Web ready
- Horizontal format is best

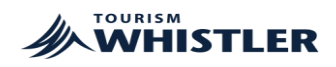

#### Steps 1 & 2

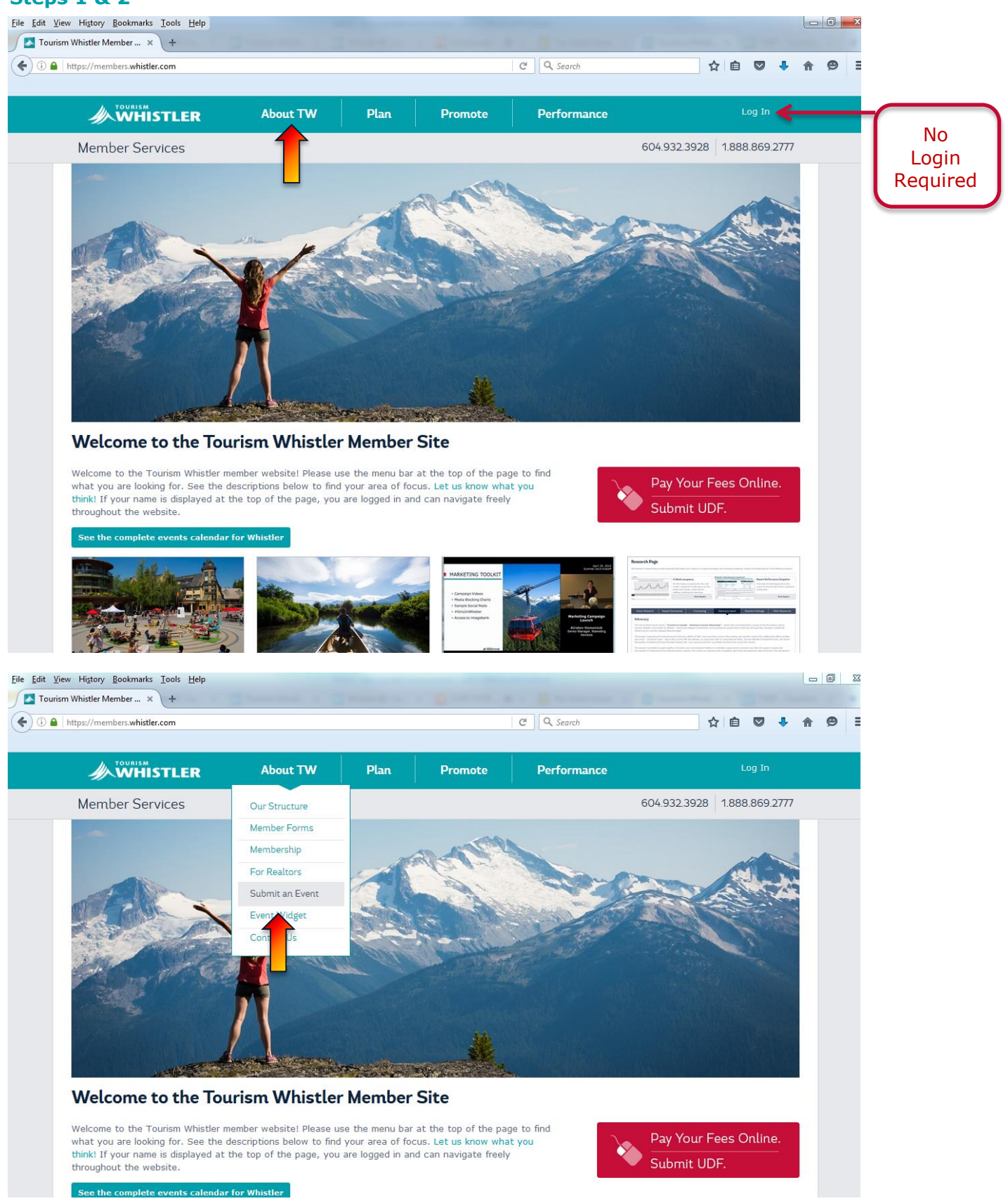

4010 Whistler Way Whistler B.C. Canada VON 1B4 Administration: 604.932.3928 WHISTLER.COM | 1.800.944.7853

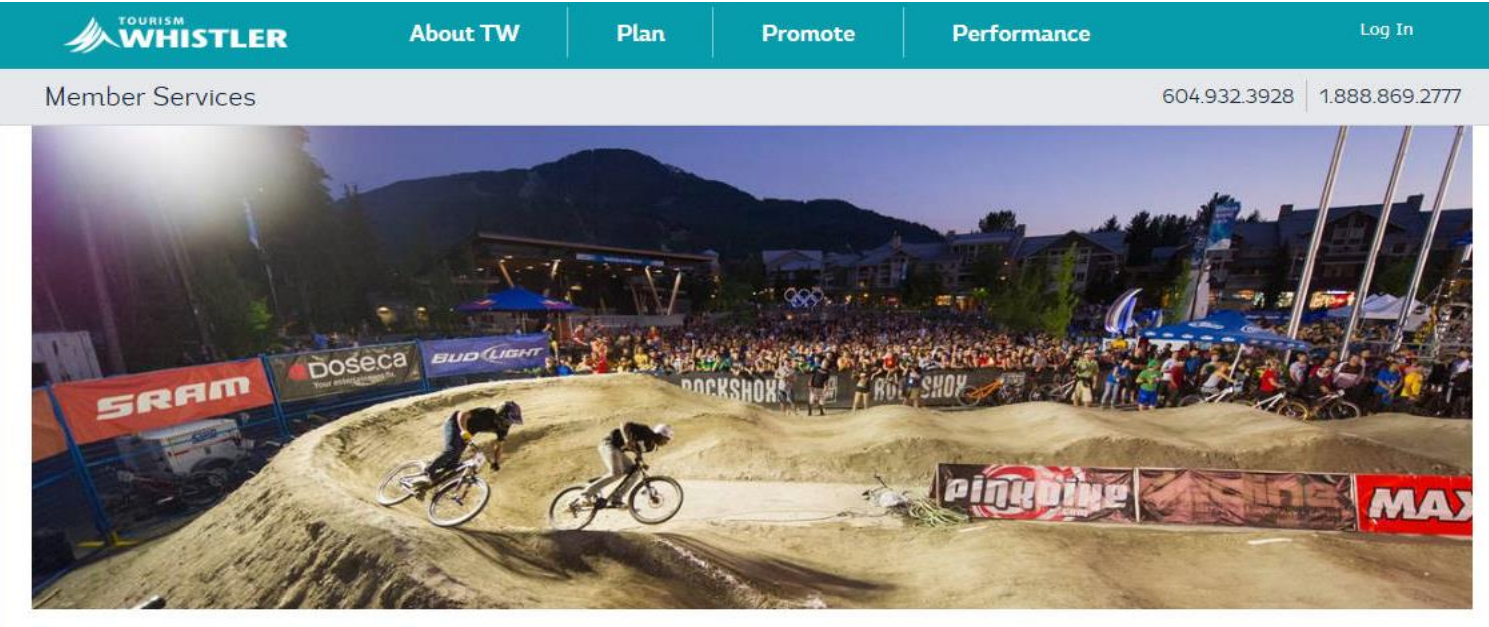

#### Submit an Event

Thank you for sharing your event with us!

Businesses and event producers who wish to use the Whistler Events Database are welcome to submit their event information directly.

The Whistler Events Database populates numerous other tools such as the Whistler Events iFrame, Events XML Feed, Whistler Events Calendar and the JSON feed.

Simply complete the following form with the relevant event information. Once you have submitted the event, Tourism Whistler will review, edit it to ensure consistency and reserves the right to omit it. It is good to note that Whistler events are the only events that will be included on the whistler.com events listing. The event will be published on whistler.com within 5 to 7 business days after you submit it.

If you have any questions, please email events@tourismwhistler.com.

#### \* - indicates a required field

| Event Details                                                                           |                        |                 |               | Event Category                                                            |                                    |
|-----------------------------------------------------------------------------------------|------------------------|-----------------|---------------|---------------------------------------------------------------------------|------------------------------------|
| Event Name:                                                                             |                        | A               |               | Sports & Recreation                                                       | Arts & Culture                     |
| Start Date 1:                                                                           |                        | End Date 1:     | -             | DH Bike                                                                   | Visual Arts                        |
| Time:                                                                                   |                        |                 |               | XC Bike                                                                   | Concert                            |
| Re-occurence:                                                                           | -NA-                   |                 | v             | Road Bike                                                                 | Theatre/Dance                      |
| Private Event:                                                                          |                        |                 |               | Nordic                                                                    | C rilm/Photography                 |
| Private events are for in-house guests or<br>private invite only guests. These events w | all .                  |                 |               | Ski/Board                                                                 | Literary                           |
| not show up on the whistler.com events feed.                                            |                        |                 |               | Golf                                                                      | Comedy                             |
| Event City/Town:                                                                        | -Select-               |                 | ~             | Running                                                                   | Food & Wine                        |
| Event Description:                                                                      |                        |                 |               | Multi-sports                                                              | First National/Aboriginal          |
| (150 word max)                                                                          |                        |                 |               | Water sports                                                              | Heritage/Museum                    |
|                                                                                         |                        |                 |               | Adventure                                                                 | Artisano Markot                    |
|                                                                                         |                        |                 |               | Other Sports                                                              | Interdisciplinary/Caberet          |
| Contact Details (for internal purp                                                      | oses only)             |                 |               | Community Rec. & Leisure                                                  | Village Entertainment              |
| Event Producer (Company):                                                               |                        | *               |               | Yoga                                                                      |                                    |
| Contact Name:                                                                           |                        | *               |               | Obstacle Race                                                             |                                    |
| Contact Phone:                                                                          |                        |                 |               |                                                                           |                                    |
| Contact Email:                                                                          |                        |                 |               | Number Attendees:                                                         | -Select-                           |
| Lead Event Whistler Agency:                                                             | -Select-               |                 | ~             | Primary Age Demographic:                                                  | -Select-                           |
|                                                                                         |                        |                 |               | Primary Area of Origin:                                                   | -Select-                           |
| Website:                                                                                |                        |                 |               |                                                                           |                                    |
| Listing Submitted By:                                                                   |                        |                 |               |                                                                           | Submit Event                       |
| (Name/Organization)                                                                     |                        |                 |               |                                                                           |                                    |
| Event Specifics                                                                         |                        |                 |               | Subscribe to the Member Newsletter                                        | Recor                              |
| Area of Whistier                                                                        | Whistler Village       | Lipper Village  | Village North | Email address Sub                                                         | scribe                             |
|                                                                                         | Whistler Creekside     | Whistler Valley | On-Mountain   | Member newsletters sent every two weeks include o<br>Whistler businesses. | pportunities, news and reports for |
|                                                                                         | Whistler Olympic Plaza |                 |               |                                                                           |                                    |
|                                                                                         |                        |                 |               | Our Structure Resources                                                   |                                    |
| Location:                                                                               | -Select-               | × .             |               | Member Forms Heetings                                                     |                                    |
| Venue:                                                                                  |                        |                 |               | For Realton Dutiness Pl                                                   |                                    |
| Event Audience:                                                                         | All Ages 19+ Family    |                 |               | Submit an Event                                                           |                                    |
| Free Event:                                                                             | Ves No                 |                 |               | Contact Us                                                                |                                    |
| Ticketed:                                                                               | Vos No                 |                 |               | w                                                                         |                                    |
|                                                                                         |                        |                 |               |                                                                           |                                    |

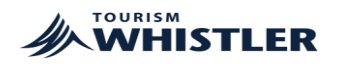

## HOW TO USE THE EVENTS IFRAME

Businesses who wish to showcase Whistler, Squamish, Pemberton, Lion's Bay, Bowen Island, and Britannia Beach events on their website, can easily implement the Whistler Events iFrame onto their website. Users can showcase all or any specific events that have been entered into the Whistler Central Events Database.

To help configure the iFrame to your desired preferences, please use the Event Widget.

- To find the Events Widget go to <u>www.whistler.com/members.</u>
- Scroll over About TW on the top bar and then click on "Event Widget". OR click on <a href="https://members.whistler.com/forms/events/widget/">https://members.whistler.com/forms/events/widget/</a>.
- Follow the four step process to configure your Events iFrame

Step One (mandatory)

- Select the town.
- Select the venue. Note: If you wish to display everything in a location choose --All—

If you have a "Private Event" you must select the designated venue in which the "Private Event" held. Otherwise it will not be included.

• Click on **Add Locations** Note: Add as many venues as you like.

#### **Step Two** (mandatory)

• Select the themed categories for the events you wish to display.

#### Step Three (optional)

• If you'd like specific events included in your iFrame that do not have an identified venue (i.e. WSSF, Crankworx, etc...) type in event name and click on search events. If the event has been added to the database then it should appear.

If the event is not included in the database it could be for one of two reasons:

- The event/festival dates have not been confirmed thus cannot be added to the database. (Annual events dates are confirmed at a later date pending worldwide race schedules or other producer restrictions)
- The event has not been added to the database. If this is the case, you can add your event to the <u>database</u>.

#### **Step Four**

- Select your preview style
- Select your color preference
- Click on View Event Listing Preview. Ensure the events you wish to have displayed are there. Use the widget to adjust which events are included/displayed should any changes be required.

Note: You cannot change the description, link, venue, or image included in the event listing. You can only change the events you wish to display.

If there's an error in the event that you are producing, please email <u>events@tourismwhistler.com</u> to make any changes.

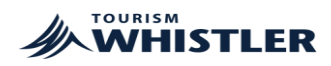

Once all edits are made and you're happy with your preview, click on **View Code**. Once you have your iFrame code snippet, simply add it to the chosen webpage using your CMS. OR provide the code to whoever updates your website.

#### Steps 1 & 2

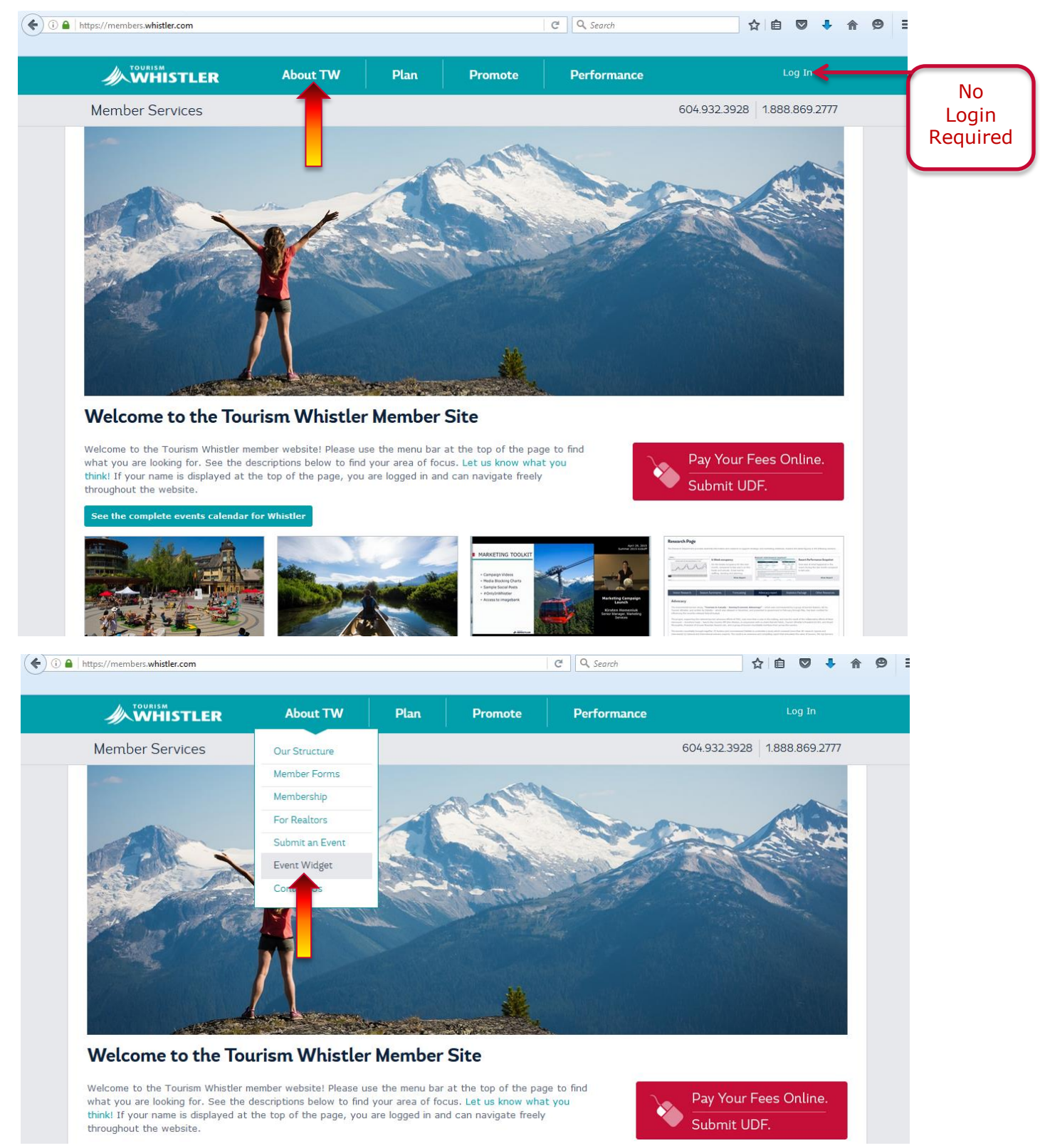

4010 Whistler Way Whistler B.C. Canada V0N 1B4 Administration: 604.932.3928 WHISTLER.COM | 1.800.944.7853

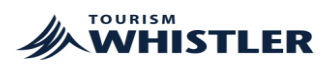

#### Configure and personalize your iFrame using the Events Listing Widget

| Note Pain Promote Performance Log In   Member Services 604.932.3928 1.888.869.277   Stent Listing Widget   The Whistler Events Frame can be easily implemented on external sites. You can showcase all or any specific events that have been entered into the Whistler and a easy four step process for you to configure your iframe to your preferences.   The tructions   Step 1. Location   Step 2. Categories   Step 1. Location   Step 2. Categories   Step 3. Name Search   Step 4. Preview Results   Add Locations   Add Locations   Add Locations   Add Locations   Add Locations   Add Locations   Recommended Exchange Rate   xissue distance   Time address   Recommended Exchange Rate   Xissue distance   (1.02000) (1.02000) (1.020000) (1.020000) (1.0200000) (1.0200000000000000000000000000000000000                                                                                                    | Nome Plan Promote Performance Log In   Member Services 604.932.392 1.888.869   vent Listing Widget     a Whisher Events IFrame can be easily implemented on external sites. You can showcase all or any specific events that have been entered into the Whinthar Events Database. To help you select your events, we've created an easy four step process for you to configure your IFrame to your preferences.   > Instructions     Step 1: Location   Step 2: Categories   Step 3: Name Search   Step 4: Preview Results   Town   Venue   Whistler   visiter   coations Added      Subscribe   ender nevaletions and reports for   (1 CAP = 0.80 USD) (1 CAP = 0.80 USD) (1 CAP = 0.20 USD) (1 CAP = 0.20 USD) (1 CAP = 0.20 USD) (1 CAP = 0.20 USD) (1 CAP = 0.20 USD) (1                                                                                                    | ps://members. <b>whistler.com</b> /forms/event                                                                                   | ts/widget/                                            |                     |                     | C Search                    | ť                                  | 2 自 🛛 🖣             |
|----------------------------------------------------------------------------------------------------|----------------------------------------------------------------------------------------------------|----------------------------------------------------------------------------------------------------|-------------------------------------------------------|---------------------|---------------------|-----------------------------|------------------------------------|---------------------|
| Member Services 604.932.3928 1.888.869.277   Event Listing Widget The Whistler Events if rame can be easily implemented on external sites. You can showcase all or any specific events that have been entered into the Whistler antral Events Database. To help you select your events, we've created an easy four step process for you to configure your iFrame to your preferences.   Town Venue   VenueSelect One   Add Locations   Locations Added   Add locations   Locations Added   Control of the Member Newsletter   Recommended Exchange Rate   view disdame   Period revision in events in every two weeks include opportunities, news and reports for Whistler businesses.                                                                                                    | Member Services 604,932.392 1888.869 <b>vent Listing Widget</b> whistler Events Frame can be easily implemented on external sites. You can showcase all or any specific events that have been entered into the Whistler Events Database. To help you select your events, we've created an easy four step process for you to configure your Frame to your preferences. Instructions Step 1: Location Step 2: Categories Step 3: Name Search Step 4: Preview Results Town Venue Whistler Locations Added becribe to the Member Newsletter Recommended Exchange Rate xiex.dis Ensitier Subscribe much revealed teres sent every two weeks include opportunities, news and reports for Much revealed teres sent every two weeks include opportunities, news and reports for 2050% (1 CAD = 0.60 USD) (1 CAD = 0.60 USD) (2 CAD = 0.60 USD) (2 CAD = 0.60 USD) (2 CAD = 0.60 USD) (3 CAD = 0.60 USD) (4 CAD = 0.60 USD) (4 CAD = 0.60 USD) (5 CAD = 0.60 USD) (5 CA                                                                                                    |                                                                                                    | About TW                                              | Plan                | Promote             | Performance                 |                                    | Log In              |
| Event Listing Widget   the Whistler Events iFrame can be easily implemented on external sites. You can showcase all or any specific events that have been entered into the Whistler intra Events Database. To help you select your events, we've created an easy four step process for you to configure your iFrame to your preferences. Textructions Step 1: Location Step 2: Categories Step 3: Name Search Step 4: Preview Results Town Venue -select One Add Locations Locations Added Locations Added Emeir newsletter Enverse for you weeks include coportunities, news and reports for you see and reports for you weeks include coportunities, news and reports for you see and reports for you weeks include coportunities, news and reports for you see an an an an an an an an an an an an an                                                                                                    | vent Listing Widget   whistler Events iframe can be easily implemented on external sites. You can showcase all or any specific events that have been entered into the Whistler Events Database. To help you select your events, we've created an easy four step process for you to configure your iFrame to your preferences.   Instructions   Step 1: Location   Step 2: Categories   Step 3: Name Search Step 4: Preview Results   Town   Venue   Whistler   Instructions Added   bccribe to the Member Newsletter   Recommended Exchange Rate   view.det   final address   subscribe   ensel to use in twee you weeks include opportunities, news and reports for   final address   (1 CAD = 0.80 USD)   (1 USD = 1.25 CAD)                                                                                                    | Member Services                                                                                                    |                                                       |                     |                     |                             | 604.932.3928                       | 1.888.869.27        |
| the Whistler Events iFrame can be easily implemented on external sites. You can showcase all or any specific events that have been entered into the Whistler entral Events Database. To help you select your events, we've created an easy four step process for you to configure your iFrame to your preferences.  Town Venue Whistler Locations Added  Locations Added  Email address Subscribe Subscribe | e whistler Events iFrame can be easily implemented on external sites. You can showcase all or any specific events that have been entered into the Whi<br>hral Events Database. To help you select your events, we've created an easy four step process for you to configure your iFrame to your preferences.<br>Instructions          Step 1: Location       Step 2: Categories       Step 3: Name Search       Step 4: Preview Results         Town       Venue         Whistler       -Select One       Add Locations         Locations Added       Subscribe       Recommended Exchange Rate       view des         Instructions sent every two weeks include opportunities, news and reports for<br>huister businesses.       (1 CAD = 0.80 USD)<br>(1 USD = 1.25 CAD)                                                                                                    | Event Listing Widg                                                                                                    | et                                                    |                     |                     |                             |                                    |                     |
| antral Events Database. To help you select your events, we've created an easy four step process for you to configure your iFrame to your preferences.   Instructions     Step 1: Location     Step 2: Categories     Step 3: Name Search     Step 4: Preview Results     Town     Venue     Whiatler     -Select One     Add Locations     Add Locations     describe to the Member Newsletter     Recommended Exchange Rate     view disclaim   theorem newsletters sent every two weeks include opportunities, news and reports for     Yhistler Dusinesses.     (1 CAD = 0.80 USD)                                                                                                    | Instructions     Step 1: Location     Step 2: Categories     Step 3: Name Search   Step 4: Preview Results   Town     Venue     Whittler     -Select One     Add Locations     bscribe to the Member Newsletter     Email address     Subscribe        ember newsletter sent every two weeks include opportunities, news and reports for newsletter     255%        1 CAD                                                                                                    | he Whistler Events iFrame can b                                                                                                  | e easily implemented on e                             | xternal sites. You  | can showcase all o  | any specific events that    | have been entered                  | into the Whistle    |
| Step 1: Location       Step 2: Categories       Step 3: Name Search       Step 4: Preview Results         Town       Venue         Whistler       Add Locations         Locations Added       Add Locations         subscribe to the Member Newsletter       Recommended Exchange Rate       view disclaim         Email address       Subscribe         tember newsletters sent every two weeks include opportunities, news and reports for Whistler businesses.       (1 CAD = 0.80 USD)                                                                                                    | Instructions         Step 1: Location       Step 2: Categories       Step 3: Name Search       Step 4: Preview Results         Town       Venue         Whistler      Select One       Add Locations         Locations Added       Recommended Exchange Rate       view dis         Email address       Subscribe       ember newsletter       Recommended Exchange Rate       view dis         Email address       Subscribe       enverte       Categories       Categories       Categories       Categories                                                                                                    | entral Events Database. To help                                                                                                  | you select your events, v                             | we've created an    | easy four step proc | ess for you to configure yo | our iFrame to your p               | references.         |
| Step 1: Location Step 2: Categories Step 3: Name Search Step 4: Preview Results     Town Venue   whistlerSelect One Add Locations   Locations Added   Locations Added     Locations Added                                                                                                    | Step 1: Location Step 2: Categories Step 3: Name Search Step 4: Preview Results   Town Venue   whistlerSelect One Add Locations   Locations Added     bscribe to the Member Newsletter Recommended Exchange Rate view dis   Email address Subscribe   ember newsletters sent every two weeks include opportunities, news and reports for hister businesses. (1 CAD = 0.80 USD)     total 255% (1 CAD = 0.80 USD)   (1 USD = 1.25 CAD)                                                                                                    | Instructions                                                                                                    |                                                       |                     |                     |                             |                                    |                     |
| Step 1: Location Step 2: Categories Step 3: Name Search Step 4: Preview Results   Town Venue   WhistlerSelect One Add Locations   Locations Added    Locations Added    Locations Added    Locations Added    Email address   Subscribe    Pember newsletters sent every two weeks include opportunities, news and reports for Whistler businesses.      Locations Added    Email address    Locations and reports for Whistler businesses.                                                                                                    | Step 1: Location       Step 2: Categories       Step 3: Name Search       Step 4: Preview Results         Town       Venue         Whistler      Select One       Add Locations         Locations Added      Select One       Add Locations         bscribe to the Member Newsletter       Recommended Exchange Rate       view dis         Email address       Subscribe       generate       255%       (1 CAD = 0.80 USD)         ember newsletters sent every two weeks include opportunities, news and reports for histler businesses.       255%       (1 USD = 1.25 CAD)                                                                                                    |                                                                                                    |                                                       |                     |                     |                             |                                    |                     |
| Town Venue   WhistlerSelect One   Add Locations   Locations Added   Locations Added     Locations Added     L                                                                                                    | Town     Venue       Whistler    Select One       Locations Added         bscribe to the Member Newsletter       Email address       Subscribe       ember newsletters sent every two weeks include opportunities, news and reports for histier businesses.         mode         wide         Parameter         Parameter                                                                                                    | Step 1: Location                                                                                                    | Step 2: 0                                             | Categories          | Step 3              | : Name Search               | Step 4: Previ                      | ew Results          |
| WhistlerSelect One     Add Locations     Locations Added     Locations Added <td< td=""><td>Whistler      Select One       Add Locations         Locations Added       Subscribe       Recommended Exchange Rate       view dis         Email address       Subscribe       Recommended Exchange Rate       view dis         Email address       Subscribe       255%       (1 CAD = 0.80 USD)         with use Place       Premiers       Premiers       Premiers</td><td>Town</td><td></td><td></td><td>Venue</td><td></td><td></td><td></td></td<>                                                                                                    | Whistler      Select One       Add Locations         Locations Added       Subscribe       Recommended Exchange Rate       view dis         Email address       Subscribe       Recommended Exchange Rate       view dis         Email address       Subscribe       255%       (1 CAD = 0.80 USD)         with use Place       Premiers       Premiers       Premiers                                                                                                    | Town                                                                                                    |                                                       |                     | Venue               |                             |                                    |                     |
| Locations Added          Locations Added         Lbscribe to the Member Newsletter         Recommended Exchange Rate         Email address         Subscribe         dember newsletters sent every two weeks include opportunities, news and reports for         Vhistler businesses.                                                                                                    | Locations Added         bscribe to the Member Newsletter       Recommended Exchange Rate       view dis         Email address       Subscribe         ember newsletters sent every two weeks include opportunities, news and reports for thistler businesses.       1 (CAD = 0.80 USD) (1 USD = 1.25 CAD)                                                                                                    | Whistler                                                                                                    |                                                       | ~                   | Select One          | Add Location                | 5                                  |                     |
| Locations Added          Locations Added         Lubscribe to the Member Newsletter         Email address         Subscribe         dember newsletters sent every two weeks include opportunities, news and reports for Whistler businesses.         255%         (1 CAD = 0.80 USD)         (1 USD = 1.25 CAD)                                                                                                    | Locations Added         bscribe to the Member Newsletter       Recommended Exchange Rate       view dis         Email address       Subscribe       address       (1 CAD = 0.80 USD)         ember newsletters sent every two weeks include opportunities, news and reports for       255%       (1 CAD = 0.80 USD)         histler businesses.       Demote       Demote       Defense on the following the second second sec |                                                                                                    |                                                       |                     |                     |                             |                                    |                     |
| Lubscribe to the Member Newsletter       Recommended Exchange Rate       view disclair         Email address       Subscribe         4ember newsletters sent every two weeks include opportunities, news and reports for       25%       (1 CAD = 0.80 USD)         Vhistler businesses.       (1 USD = 1.25 CAD)       (1 USD = 1.25 CAD)                                                                                                    | bscribe to the Member Newsletter Recommended Exchange Rate view dis          Email address       Subscribe         ember newsletters sent every two weeks include opportunities, news and reports for thistler businesses.       (1 CAD = 0.80 USD)         (1 USD = 1.25 CAD)                                                                                                    |                                                                                                    |                                                       |                     |                     |                             |                                    |                     |
| Lbscribe to the Member Newsletter       Recommended Exchange Rate       view disclair         Email address       Subscribe         4ember newsletters sent every two weeks include opportunities, news and reports for       25% (1 CAD = 0.80 USD)<br>(1 USD = 1.25 CAD)                                                                                                    | Abscribe to the Member Newsletter Recommended Exchange Rate view dis<br>Email address Subscribe<br>ember newsletters sent every two weeks include opportunities, news and reports for<br>thistler businesses. (1 CAD = 0.80 USD)<br>(1 USD = 1.25 CAD)                                                                                                    | Locations Added                                                                                                    |                                                       |                     |                     |                             |                                    |                     |
| Lubscribe to the Member Newsletter       Recommended Exchange Rate       view disclair         Email address       Subscribe         4ember newsletters sent every two weeks include opportunities, news and reports for       25% (1 CAD = 0.80 USD)         1 USD = 1.25 CAD)                                                                                                    | tbscribe to the Member Newsletter Recommended Exchange Rate view dis          Email address       Subscribe         ember newsletters sent every two weeks include opportunities, news and reports for thistler businesses.       (1 CAD = 0.80 USD)         (1 USD = 1.25 CAD)                                                                                                    | Locations Added                                                                                                    |                                                       |                     |                     |                             |                                    |                     |
| Email address       Subscribe         Member newsletters sent every two weeks include opportunities, news and reports for       25%       (1 CAD = 0.80 USD)         Vhistler businesses.       (1 USD = 1.25 CAD)                                                                                                    | Email address Subscribe weeks include opportunities, news and reports for whistler businesses.                                                                                                    | Locations Added                                                                                                    |                                                       |                     |                     |                             |                                    |                     |
| Member newsletters sent every two weeks include opportunities, news and reports for<br>Whistler businesses.                                                                                                    | tember newsletters sent every two weeks include opportunities, news and reports for (1 CAD = 0.80 USD)<br>(1 USD = 1.25 CAD)<br>(1 USD = 1.25 CAD)                                                                                                    | Locations Added                                                                                                    | ətter                                                 |                     | Recommende          | d Exchange Rate             |                                    | <u>view disclai</u> |
|                                                                                                    |                                                                                                    | Locations Added<br>ubscribe to the Member Newsle                                                                                 | etter                                                 |                     | Recommende          | d Exchange Rate             |                                    | <u>view disclai</u> |
|                                                                                                    |                                                                                                    | Locations Added<br>ubscribe to the Member Newsle<br>Email address<br>Member newsletters sent every two w<br>Whistler businesses. | etter<br>Subscribe<br>veeks include opportunities, ne | ews and reports for | Recommende          | d Exchange Rate             | CAD = 0.80 USD)<br>JSD = 1.25 CAD) | <u>view disclai</u> |

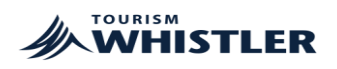

#### Frequently Asked Questions About the iFrame

#### • Does the iFrame have an impact on visits to my website?

Even though the iFrame is powered by Whistler.com, external sites will not lose traffic to Whistler.com. The iFrame lives on the external user's site and visits will still be attributed their webpage – Google Analytics will still count it as a visit to their page. The events database content will load onto your webpage.

For the most part, all events have a link to their respective producer site/page with the exception of festivals and key events that have a landing page on whistler.com. Those events include a link to the event landing page on whistler.com.

#### • How many venues can I include on my iFrame?

As many as you want. Configure your iFrame to your desired preferences.

You can also add events that do not have venues to have a mix of resort wide events and your venue events in your personalized iFrame.

# • If I have both private and public events at my business, will both show up on my iFrame?

Yes, as long as both have been entered into the database. Both events must have the correct location selected in the database in order to be featured on the iFrame.

Private events must have the Private Events box ticked.

When configuring your iFrame in the Widget, please remember to select the correct town and venue. Selecting "All Events" will not display the Private Events.

#### • Can I remove select events I do not wish to have featured on my iFrame?

Unfortunately no. Unless it's a specific event you added in Step 3.

It is good to note that the iFrame defaults to the venue first then the categories selected. If you have a certain type of event that you do not wish to include, please ensure that when configuring your iFrame that you do not select "All locations" or the select venue in which the undesired event is held.

# • If I would like to include a new venue after I've uploaded my CODE on my webpage, can I enter in my CODE somewhere and make the necessary changes so that I don't have to redo everything?

Unfortunately no. You will need to create a brand new code.

We recommend noting down all the preferences you have and keeping those handy for future iFrame updates.

# For any further questions about the Whistler Events iFrame, please email events@tourismwhistler.com.